# Tworzenie i formatowanie tabel w języku html

Leszek Widz Zespół Szkół Energetycznych im. prof. Kazimierza Drewnowskiego w Lublinie

#### Znaczniki tworzące tabele w HTML

- główny znacznik tworzący tabelę

- <caption> nadaje tytuł tabeli musi zostać wstawiony zaraz po tagu
- tworzy wiersz w tabeli

- tworzy komórki w wierszu nagłówkowym tabeli – tekst w takiej komórce jest pogrubiony i wyśrodkowany

- tworzy komórki w pozostałych wierszach

### Parametryzowanie tabeli w HTML

#### **Atrybuty**

• colspan = "3" – scalenie 3 kolumn

rowspan= "2" – scalenie 2 wierszy

#### Parametryzowanie tabeli w CSS

- width szerokość
- height wysokość
- background-color kolor tła tabeli lub komórki
- text-align wyrównanie tekstu w poziomie
- background-image: url("plik.jpg") obrazek jako tło

## Parametryzowanie tabeli w CSS c.d. border-color - kolor linii border-width - szerokość obramowania linii w pikselach border-style - rodzaj linii

| border-style: solid;  |  |
|-----------------------|--|
| border-style: dotted; |  |
| border-style: dashed; |  |
| border-style: double; |  |
| border-style: ridge;  |  |
| border-style: groove; |  |
| border-style: inset;  |  |
| border-style: outset; |  |

#### Parametryzowanie tabeli w CSS c.d.

W praktyce, nie piszemy następujących po sobie trzech kolejnych właściwości, stosujemy zapis skrócony wpisując: szerokość w pikselach, rodzaj linii, kolor linii.

border: 2px solid green;

Można także użyć subatrybutów: left, right, top, bottom.

border-left: 1px solid black; border-right: 1px dashed blue; border-top: 1px double green; border-bottom: 1px dotted yellow;

#### Parametryzowanie tabeli w CSS c.d.

Własność border-collapse jest używana do stworzenia połączonych obramowań

"rozdzielone" | "połączone"

border-collapse: separate | collapse {odstępy | bez odstępów}
W modelu połączonych obramowań sąsiadujące komórki tabel współdzielą obramowania.

- W modelu rozdzielonych obramowań sąsiadujące komórki mają swoje własne odrębne obramowania
- odległość między obramowaniami sąsiednich komórek border-spacing: 10px;
- wyrównanie elementu w pionie vertical-align: top|bottom

## border-collapse: separate (default):

| Firstname | Lastname |  |
|-----------|----------|--|
| Peter     | Griffin  |  |
| Lois      | Griffin  |  |

**border-collapse: collapse:** 

| Firstname | Lastname |
|-----------|----------|
| Peter     | Griffin  |
| Lois      | Griffin  |

## Ćwiczenie 1 - Tworzenie tabeli w html

Utwórz tabelę składającą się z czterech wierszy i 3 kolumn uwzględnij następujące dane, wysokość tabeli - 400px, szerokość tabeli - 1000px, obramowanie: kolor obramowania - brązowy, grubość obramowania -1px, styl obramowania - linia ciągła, tytuł tabeli - Dane osobowe, nagłówki tabeli: Imię, Nazwisko, Miasto, wielkość czcionki – 24px, szerokość kolumn: 35%, 40%, 25%, wiersz 2 zmodyfikuj uwzględniając następujące parametry: wysokość wiersza - 150px, scalone kolumny 1 i 2, wiersz 3 i 4: scalona kolumna 3.

| Imię         | Nazwisko | Miasto |
|--------------|----------|--------|
| Jan Kowalski |          | Kraków |
| Józef        | Kania    | Lublin |
| Mateusz      | Poręba   |        |
|              |          |        |

## Ćwiczenia 2

Zmodyfikuj wcześniej utworzoną tabelę według zaprezentowanego poniżej wzoru

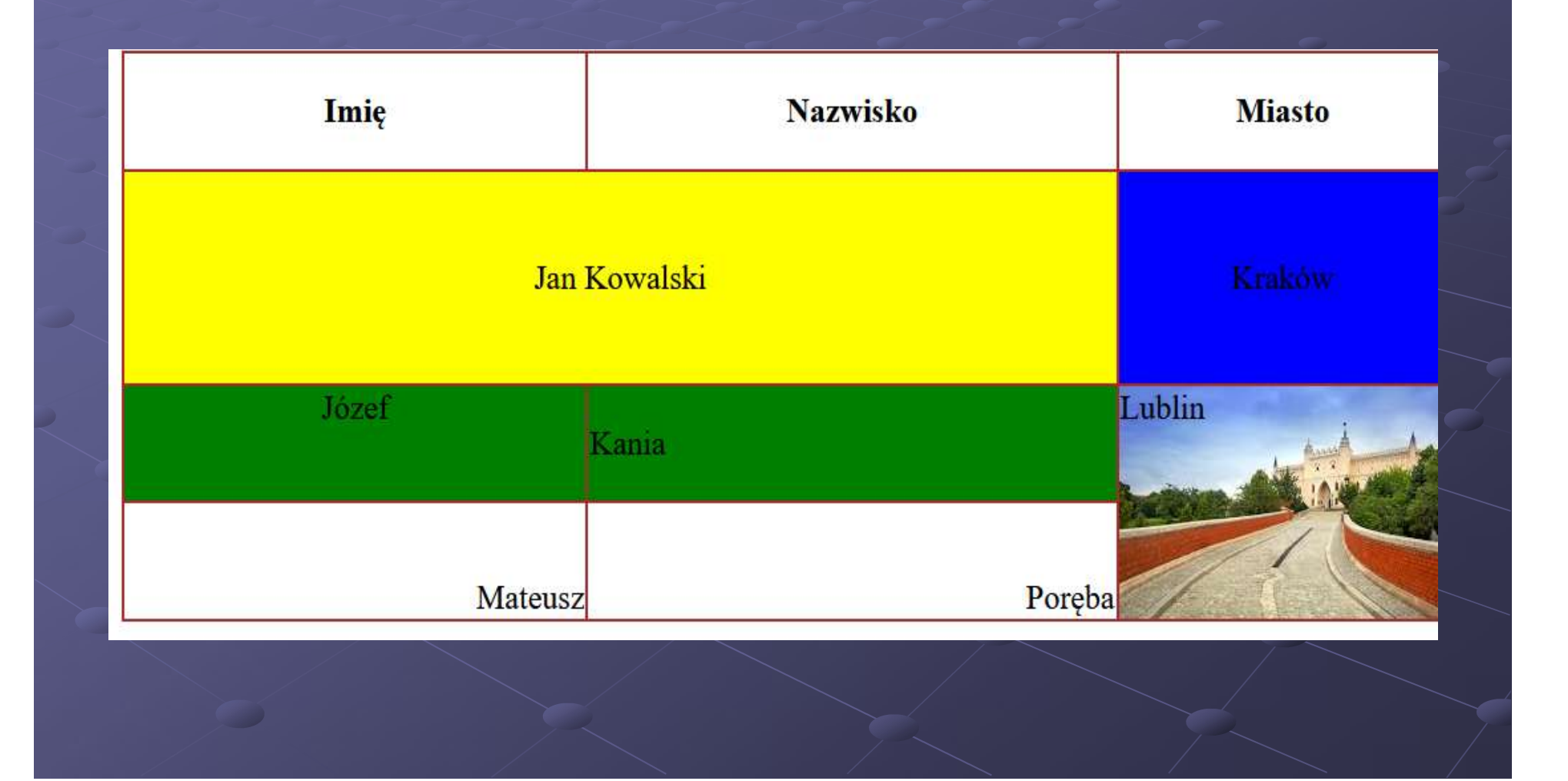

#### Praca domowa

Utwórz tabelę o 4 wierszach i 3 kolumnach.

Parametry tabeli:

•wysokość – 800px, szerokość 900px,

•grubość obramowania - 2px, kolor obramowania - niebieski, styl obramowania – linia przerywana.

•odległości pomiędzy sąsiednimi komórkami - 10px.

•jako nazwy nagłówków w pierwszym wierszu tabeli wstaw nazwy 3 dowolnych marek samochodów

•kolor tła pierwszego wiersza – granatowy

•kolor czcionki - biały

•w pozostałych wierszach, w poszczególnych komórkach ustaw miniaturki obrazków samochodów poszczególnych marek wymienionych w wierszu nagłówkowym jako tło

## Dziękuję za uwagę

W prezentacji wykorzystano materiały ze strony internetowej www.w3schools.com